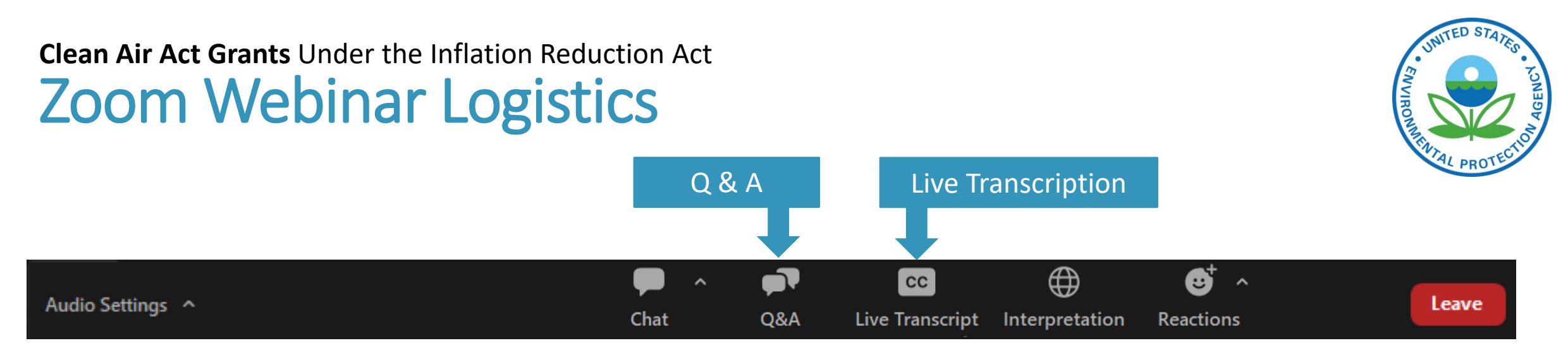

**This session is being recorded.** A copy of the recording and presentation slides will be posted on the <u>website</u> in the near future.

EPA employees: Please log off VPN and MS Teams to reduce bandwidth demands.

**All attendees are in listen-only mode.** Audio is available through your computer speakers or by phone.

**Technical difficulties:** If you are having trouble with audio, please call into the webinar using the phone line: **[number removed for web version] Webinar ID: [removed for web version]** 

**Live transcription:** Automated live transcription is available by clicking the "Live Transcript" icon in your Zoom toolbar.

**Questions?** Submit written questions in the Q&A module to the left of the CC button.

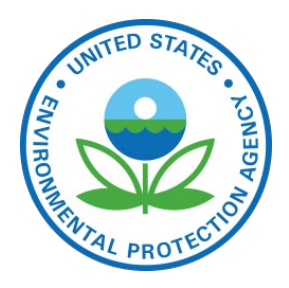

# Clean Air Act Grants Under the Inflation Reduction Act

# Notice of Funding Opportunity (NOFO) Information Session

EPA OFFICE OF AIR AND RADIATION

FEBRUARY 23, 2023

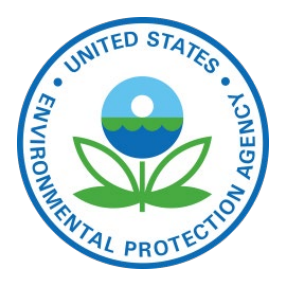

# **Opening Remarks**

# Jennifer Macedonia

Associate Deputy Assistant Administrator for Implementation Office of Air and Radiation

U.S. EPA

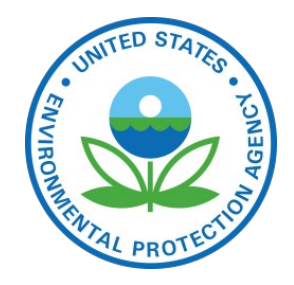

# **Clean Air Act Grants** Under the Inflation Reduction Act

# Notice of Funding Opportunity (NOFO) Information Session

# Tim Roberts

Office of Program Management and Operations Office of Air and Radiation U.S. EPA

### Agenda

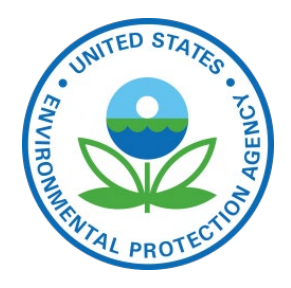

- Overview & Background Information
- Eligible Entities
- Eligible Activities
- Key Dates
- How to Apply
- Questions & Answers

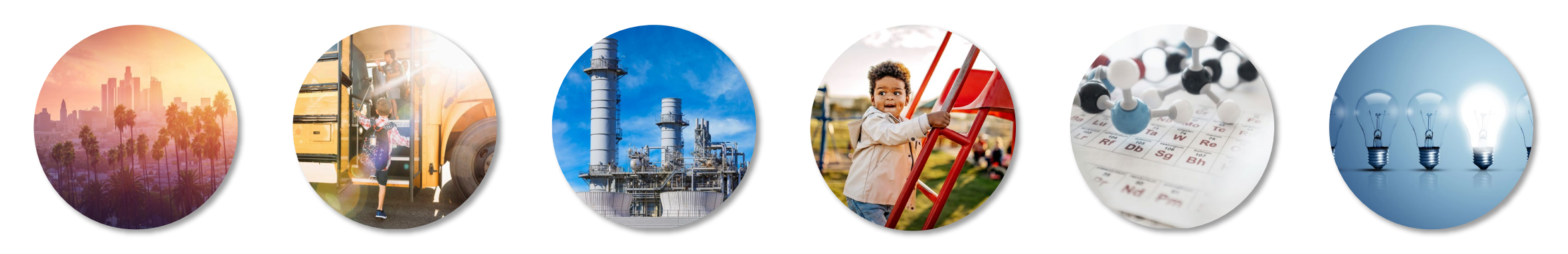

### Navigating to Clean Air Act Grants

**Under the Inflation Reduction Act** 

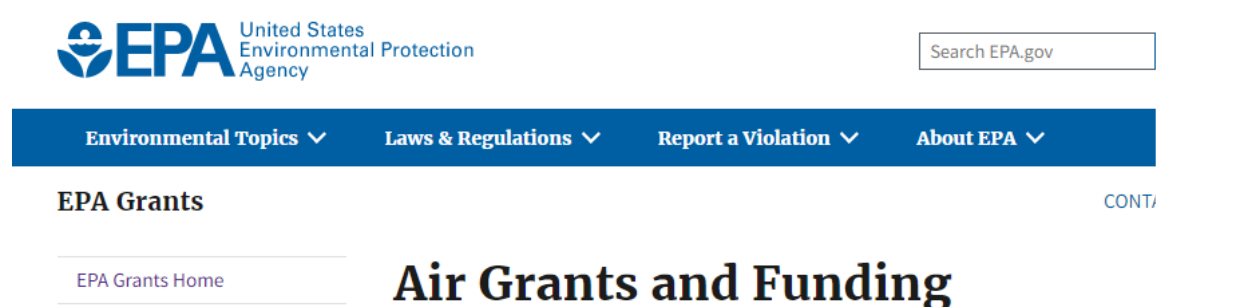

### Open Announcements are now listed on the Air Grants & Funding page

Sorted by Appropriation
Do not confuse these grants with the Climate Pollution Reduction Grants

epa.gov/grants/air-grants-and-funding

### Inflation Reduction Act Appropriation

In August 2022, Congress passed the Inflation Reduction Act 🖸 to tackle the climate crisis and advance environmental justice. <u>The Inflation Reduction Act provided the EPA \$41.5 billion to support new and existing programs</u>. EPA's Office of Air and Radiation has been allocated over \$11 billion of these funds to advance the goal of securing clean and healthy air, and a safe climate, for all Americans. EPA will update this page as grant programs are developed under this appropriation.

#### Non-competitive grants:

- <u>Clean Air Act Grants under the Inflation Reduction Act</u>
- Assistance Listing Number: 66.034
- Eligible Entities: State, local, Tribal, and territorial air pollution control agencies
- Closing date: April 15, 2023
- <u>Climate Pollution Reduction Grants</u> Planning Grants
  - Assistance Listing Number: To be announced
- Eligible Entities: To be announced
- Closing date: To be announced

#### Competitive grants:

• No open opportunities at this time.

#### **Annual Appropriations**

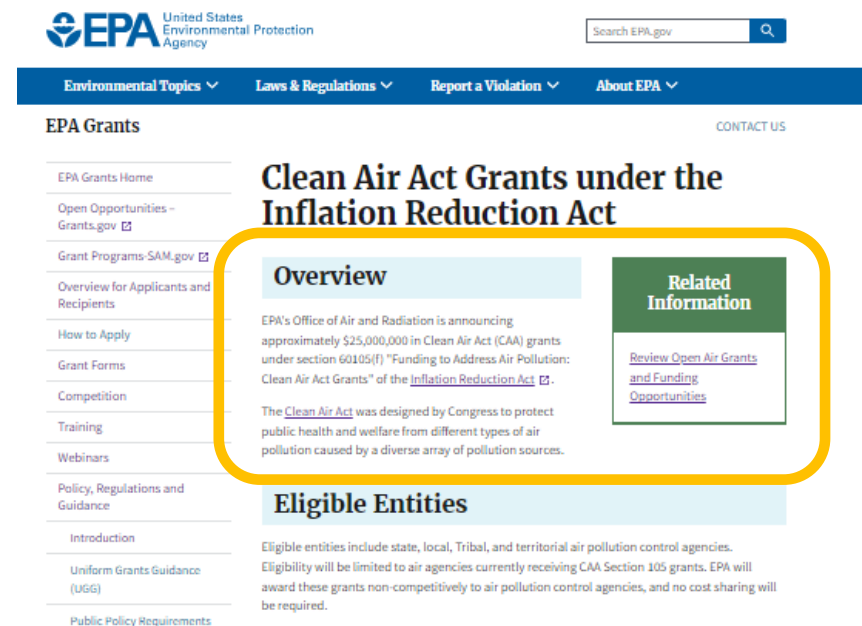

#### **Eligible Activities**

EPA Policies and Guidance

EPA Grants Policy Resources

Suspension and Debarment

Regional Grants Information

Terms & Conditions

Grant Closeouts

These funds will supplement annual funding for air pollution control agencies in support of activities under <u>Clean Air Act Section 103</u>. The funds will support efforts by air pollution control agencies and other organizations to partner with EPA to deliver cleaner air through programs that address air quality, transportation, indoor air, and climate change. Other activities may include planning and preparation for implementing other Inflation Reduction Act provisions.

For full details on eligible activities, see the Markov International International Internatione International International International International Inte

#### How to Apply

EPA regional offices will contact eligible entities about how to apply via Grants.gov.

### Key Dates

EPA encourages eligible state, local, Tribal, and territorial air agencies to submit grant applications as soon as possible and no later than April 15, 2023.

#### **Tools and Resources**

- IRA Clean Air Act Grant Program Guidance (pdf) (397.32 KB, February 15, 2023)
- More information on EPA and the Inflation Reduction Act

#### **Questions**?

If you have further questions, please contact your regional point of contact listed in the 🚆 <u>IRA</u> <u>Clean Air Act Grant Program Guidance (pdf)</u> (397.32 KB, February 15, 2023) document.

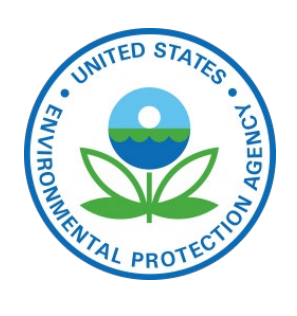

### **Overview**

# Clean Air Act (CAA) Grants under the Inflation Reduction Act (IRA)

- EPA's Office of Air and Radiation (OAR) announced approximately \$25M in CAA Grants under IRA section 60105(f)
- Funds supplement annual funding to air pollution control agencies in support of activities under Clean Air Act Section 103
- These are noncompetitive grants

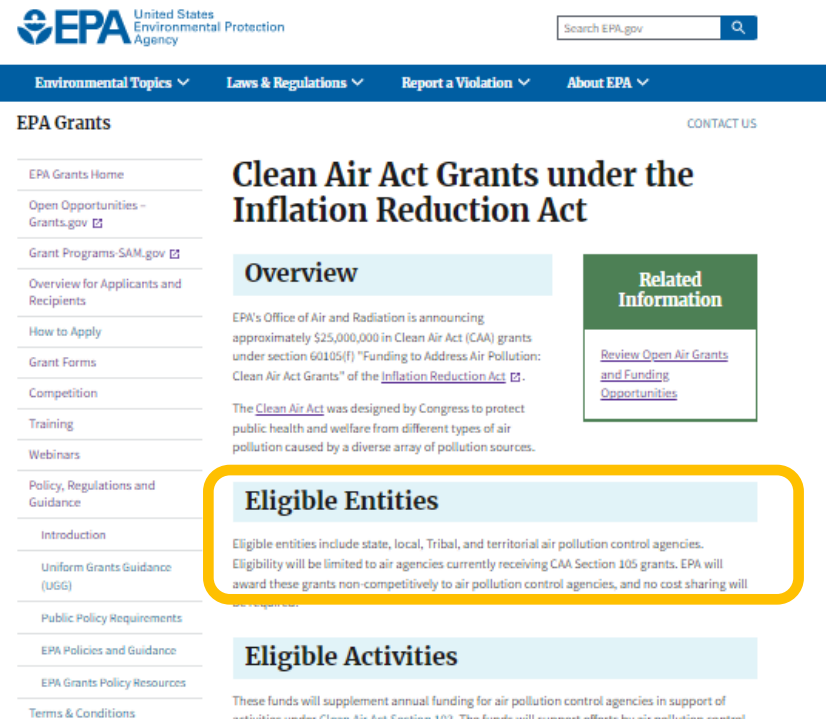

These funds will supplement annual funding for air pollution control agencies in support of activities under <u>Clean Air Act Section 103</u>. The funds will support efforts by air pollution control agencies and other organizations to partner with EPA to deliver cleaner air through programs that address air quality, transportation, indoor air, and climate change. Other activities may include planning and preparation for implementing other Inflation Reduction Act provisions.

 For full details on eligible activities, see the 
 IRA Clean Air Act Grant Program Guidance (pdf) (397.32 KB, February 15, 2023).

#### How to Apply

EPA regional offices will contact eligible entities about how to apply via Grants.gov.

### Key Dates

Grant Closeouts

Suspension and Debarment

Regional Grants Information

EPA encourages eligible state, local, Tribal, and territorial air agencies to submit grant applications as soon as possible and no later than April 15, 2023.

#### **Tools and Resources**

- IRA Clean Air Act Grant Program Guidance (pdf) (397.32 KB, February 15, 2023)
- More information on EPA and the Inflation Reduction Act

#### **Questions**?

If you have further questions, please contact your regional point of contact listed in the 🚆 <u>IRA</u> <u>Clean Air Act Grant Program Guidance (pdf)</u> (397.32 KB, February 15, 2023) document.

### **Eligible Entities**

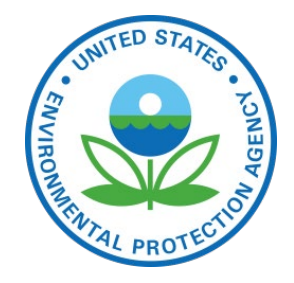

- State, local, Tribal, and territorial air pollution control agencies.
- Limited to air agencies currently receiving CAA Section 105 grants.
- No cost sharing required.

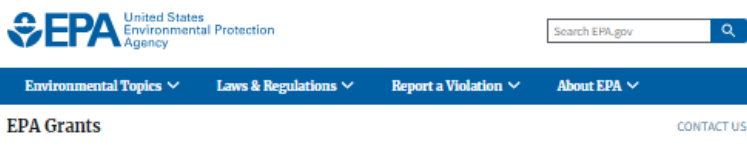

EPA Grants Home Open Opportunities

Recipients

How to Apply

Grant Forms

Competition

Training

Webinars

Guidance Introduction

(UGG)

Policy, Regulations and

Uniform Grants Guidance

Public Policy Requirements EPA Policies and Guidance

EPA Grants Policy Resource

Suspension and Debarment

Regional Grants Information

Terms & Conditions

Grant Closeouts

Grants.gov 🗹

Clean Air Act Grants under the Inflation Reduction Act

Grant Programs-SAM.gov 🗵 Overview Overview for Applicants and EPA's Office of Air and Radiation is announcing approximately \$25,000,000 in Clean Air Act (CAA) grants under section 60105(f) "Funding to Address Air Pollution: Clean Air Act Grants" of the Inflation Reduction Act ☑. The Clean Air Act was designed by Congress to protect

Related Information Review Open Air Grants and Funding **Opportunities** 

### **Eligible Entities**

public health and welfare from different types of air pollution caused by a diverse array of pollution sources.

Eligible entities include state, local, Tribal, and territorial air pollution control agencies. Eligibility will be limited to air agencies currently receiving CAA Section 105 grants. EPA will award these grants non-competitively to air pollution control agencies, and no cost sharing will be required.

#### **Eligible Activities**

These funds will supplement annual funding for air pollution control agencies in support of activities under Clean Air Act Section 103. The funds will support efforts by air pollution control agencies and other organizations to partner with EPA to deliver cleaner air through programs that address air quality, transportation, indoor air, and climate change. Other activities may include planning and preparation for implementing other Inflation Reduction Act provisions.

 For full details on eligible activities, see the 
 <u>IRA Clean Air Act Grant Program Guidance</u>
 (pdf) (397.32 KB, February 15, 2023)

#### How to Apply

EPA regional offices will contact eligible entities about how to apply via Grants.gov.

### Key Dates

EPA encourages eligible state, local, Tribal, and territorial air agencies to submit grant applications as soon as possible and no later than April 15, 2023.

#### Tools and Resources

- IRA Clean Air Act Grant Program Guidance (pdf) (397.32 KB, February 15, 2023)
- More information on EPA and the Inflation Reduction Act

#### Questions?

If you have further questions, please contact your regional point of contact listed in the 🖺 IRA Clean Air Act Grant Program Guidance (pdf) (397.32 KB, February 15, 2023) document.

### **Eligible Activities**

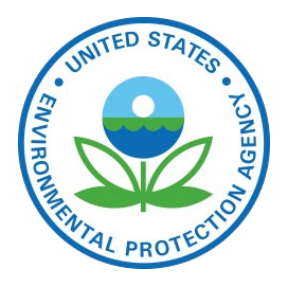

- Funds supplement annual funding to air pollution control agencies and can be used for any activity authorized under Clean Air Act Section 103
  - -Research/analysis
  - –Updating emission inventories
- -Training
- -Air monitoring activities

 Activities may include planning and preparation for implementing other IRA provisions such as recruiting/training new staff.

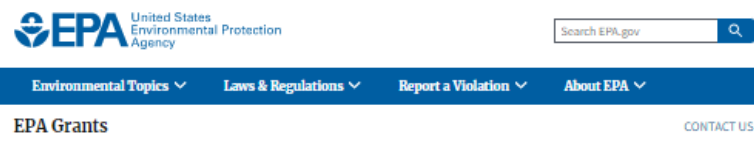

EPA's Office of Air and Radiation is announcing

approximately \$25,000,000 in Clean Air Act (CAA) grants under section 60105(f) "Funding to Address Air Pollution:

Clean Air Act Grants" of the Inflation Reduction Act ☑.

The Clean Air Act was designed by Congress to protect

public health and welfare from different types of air pollution caused by a diverse array of pollution sources.

**Eligible Entities** 

**Eligible Activities** 

be required.

Overview

EPA Grants Home Open Opportunities – Grants.gov ☑ Clean Air Act Grants under the Inflation Reduction Act

Related

Information

Review Open Air Grants

and Funding

**Opportunities** 

#### Grant Programs-SAM.gov 🗹 Overview for Applicants and

Recipients How to Apply

Grant Forms

Grant Forms

Competition

Webinars

Policy, Regulations and

Guidance

Introduction

Uniform Grants Guidance (UGG)

Public Policy Requirements EPA Policies and Guidance EPA Grants Policy Resources

Terms & Conditions Grant Closeouts Suspension and Debarment

Regional Grants Information

These funds will supplement annual funding for air pollution control agencies in support of activities under <u>Clean Air Act Section 103</u>. The funds will support efforts by air pollution control agencies and other organizations to partner with EPA to deliver cleaner air through programs that address air quality, transportation, indoor air, and climate change. Other activities may include planning and preparation for implementing other Inflation Reduction Act provisions.

award these grants non-competitively to air pollution control agencies, and no cost sharing will

Eligible entities include state, local, Tribal, and territorial air pollution control agencies. Eligibility will be limited to air agencies currently receiving CAA Section 105 grants. EPA will

For full details on eligible activities, see the 
 IRA Clean Air Act Grant Program Guidance
 (pdf) (197.32 KB, February 15, 2023).

#### How to Apply

EPA regional offices will contact eligible entities about how to apply via Grants.gov.

### Key Dates

EPA encourages eligible state, local, Tribal, and territorial air agencies to submit grant applications as soon as possible and no later than **April 15, 2023**.

#### Tools and Resources

- Back Clean Air Act Grant Program Guidance (pdf) (397.32 KB, February 15, 2023)
- More information on EPA and the Inflation Reduction Act

#### **Questions**?

If you have further questions, please contact your regional point of contact listed in the 불 <u>IRA</u> <u>Clean Air Act Grant Program Guidance (pdf)</u> (397.32 KB, February 15, 2023) document.

## **Key Dates**

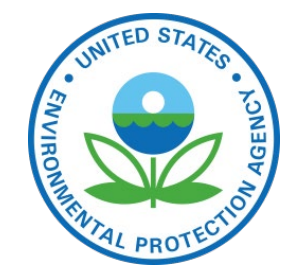

- Feb 15Announcement
- Apr 15Applications Due but earlierapplications are encouragedfor faster distribution of funds
- Apr/May: Work Plan Negotiation
- June 2023: Anticipated awards

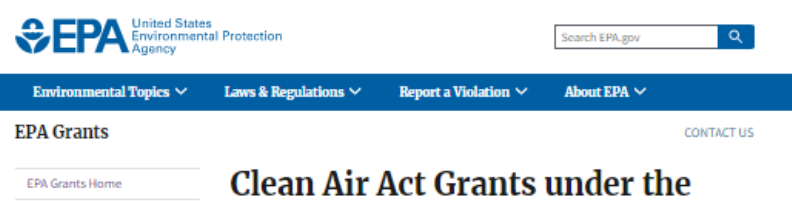

Grants.gov 🗵 Grant Programs-SAM.gov 🗹 Overview for Applicants and Recipients How to Apply

Open Opportunities

Grant Forms Competition

Training

Webinars

Policy, Regulations and Guidance

Introduction

Uniform Grants Guidance (UGG)

**Public Policy Requirements** EPA Policies and Guidance EPA Grants Policy Resources Terms & Conditions Grant Closeouts

Suspension and Debarment

Regional Grants Information

Inflation Reduction Act

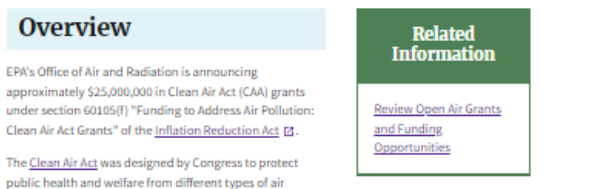

### Eligible Entities

pollution caused by a diverse array of pollution sources.

Overview

Eligible entities include state, local, Tribal, and territorial air pollution control agencies. Eligibility will be limited to air agencies currently receiving CAA Section 105 grants. EPA will award these grants non-competitively to air pollution control agencies, and no cost sharing will be required.

#### **Eligible Activities**

These funds will supplement annual funding for air pollution control agencies in support of activities under Clean Air Act Section 103. The funds will support efforts by air pollution control agencies and other organizations to partner with EPA to deliver cleaner air through programs that address air quality, transportation, indoor air, and climate change. Other activities may include planning and preparation for implementing other Inflation Reduction Act provisions

🔹 For full details on eligible activities, see the 📓 IRA Clean Air Act Grant Program Guidance (pdf) (397.32 KB, February 15, 2023)

### How to Apply

EPA regional offices will contact eligible entities about how to apply via Grants.gov.

### Key Dates

EPA encourages eligible state, local, Tribal, and territorial air agencies to submit grant applications as soon as possible and no later than April 15, 2023.

#### Tools and Resources

- IRA Clean Air Act Grant Program Guidance (pdf) (397.32 KB, February 15, 2023)
- More information on EPA and the Inflation Reduction Act

#### Questions?

If you have further questions, please contact your regional point of contact listed in the 🖺 IRA Clean Air Act Grant Program Guidance (pdf) (397.32 KB, February 15, 2023) document.

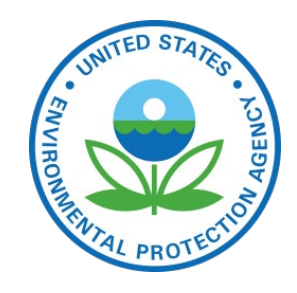

### **Tools and Resources!**

• Program Guidance

- Sample Work Plan & Template
- –Work Plan and Reporting
- -Budget Detail by Category and Component
- Instructions for Narrative and Work Plan

• Also see: EPA's Interim General Budget **Development Guidance for Applicants and Recipients of EPA Financial Assistance** 

## Tools & Resources: Program Guidance Document

### Contents

Assistance Listing

Statutory Authority

Eligible Entities

Application Package and Submission Information

Work Plan Contents

Reporting Requirements

 $_{\rm O}$  Questions and Answers

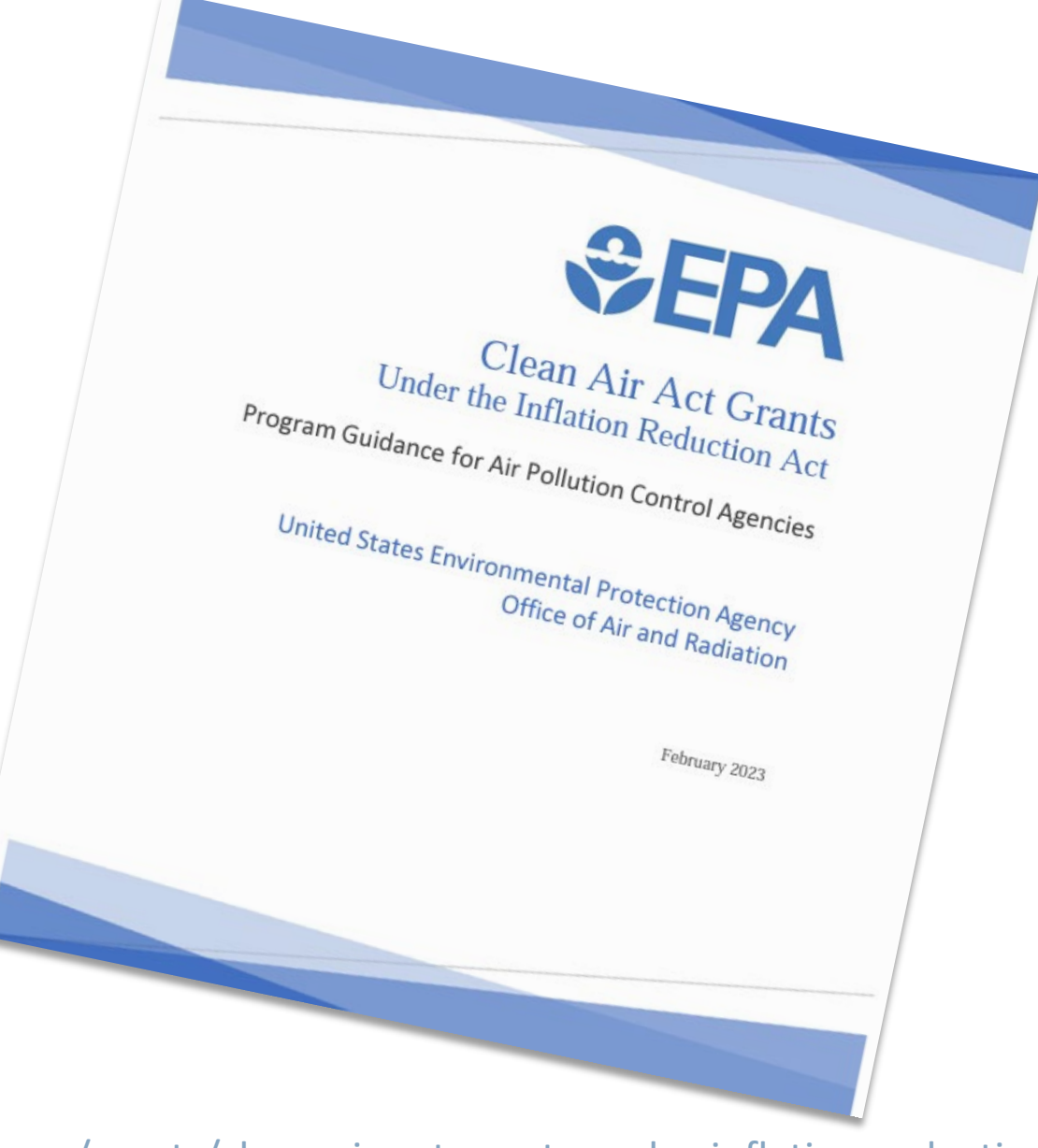

### **Program Guidance Document**

66.034 – Surveys, Studies, Research, Investigations, Demonstrations, and Special Purpose Activities Relating to the Clean Air Act Section 60105(f) of the Inflation Reduction Act provides \$25M for under subsections (a) through (c) of section 103 and section 105 of under subsections (a) through (c) or section 103 and section 103 or authority for this action is the Clean Air Act Section 103, which auth autority for this action is the Liean All ALL Section 103, which autoria autoria acceleration of, research, investigations, experiments, demonstrations acceleration of, research, investigations, experiments, demonstration the causes, effects (including health and welfare effects), extent, pi

pollution." "Air pollution control agencies" as defined by Section 302 of the Clu for CAA grants include air agencies of states (including the District t for CAA grants include air agencies or states (including the District Commonwealth of the Northern Marianas, Guam, Puerto Rico, and Governments, and federally recognized Tribes. Eligible air agencies

Suvernments, and reactany recognized indes. Ligible air agencies opportunity are those air agencies currently receiving a CAA Sectio Application Package and Submission Info Applicants must apply electronically through Grants Boy for IRA CA instructions in this guidance. The following forms are required for

the funding announcement in Grants.gov. Applicants may

EPA Form 5700-54, Key Contacts Form

submitting applications via grants.gov

٠

Standard Form 424, Application for Federal Assistance. Ple

Unique Entity Identifier (UEI) must be included on the SF-4

Standard Form 424A, Budget Information for Non-Constru

Stangard Form 424A, bugget information for Non-Constru EPA Form 4700-4, Pre-Award Compliance Review Report (s

Grants.gov Lobbying From - for any grant over \$100,000

المعالية، ومعالية المعالية المعالية المعالية المعالية المعالية المعالية المعالية المعالية المعالية المعالية ال Project Narrative Attachment Form, Project Narrative – sei

Budget narrative (Detail budget)Applicants should consult Development Guidance for Applicants and Recipients of El with development subair hudent

Use "Other Attachments" Form for any additional supporting docu

Eligible air agencies may use these funds for any eligible activity under CAA Section Eligible air agencies may use these funds for any eligible activity under CAA Section include activities to initiate planning and preparation for implementation of other Examples of eligible activities include but are not limited to the following: Development or updating of pollution source information and/or emission including greenhouse gas inventories. Studies including modeling of air pollution, including greenhouse gases, and potential reductions under varying control technologies and strategies under varying control technologies and strategies. Research and analysis of the effects or extent of pollution on low-income and disadvantaged Research and analysis of the effects or extent of pollution on low-income and disadvantaged communities within the air pollution control agency's jurisdiction. This may include analysis of

As required under 40 CFR 107(b) for state and local air agencies and 40 CFR 507(b)

all work plans must specify:

ü

ίΪ.

The work plan components (i.e., activities) to be funded under the grant;

accomplishment; A performance evaluation process and reporting schedule; and A performance evaluation process and reporting screeule; and The roles and responsibilities of the recipient and EPA in carrying out the w

The estimated work years and the estimated funding amounts for each wo

The estimated work years and the estimated running amounts for each wo The work plan commitments for each work plan component and a time fra

disparate impacts from pollution sources. Research or piloting of new or experimental technologies, methods or approaches for the control of air pollution, including greenhouse gases. Training of personnel to advance the knowledge of air pollution sources, including greenhouse

gases, and control technologies and mitigation practices gases, and control rectinionglies and mutgation practices Planning and preparation for implementing other IRA provisions. Framms and preparation for imprementing other inversions. Fine particulate matter ( $PM_{2.5}$ ), air toxics, and other air monitoring Fine particulate matter (PM25), air toxics, and other air monitoring activities. Other activities to "conduct, and promote the coordination and acceleration of, research, Investigations experiments demonstrations ensure and excise experiments the ensure and Other activities to "conduct, and promote the coordination and acceleration of, research, investigations, experiments, demonstrations, surveys, and studies relating to the causes, effects

Point(s) of Contact

EPA

Region

3

4

5

б

7

8

9

10

A

Jan

TO

Kri

Mi

Do

Ste

An

Contact Information

- Grant details and reference

- Instructions for applying

- Regional Points of Contact

See Guidance Doc

How it helps:

for your POC

info

(POCs)

a.eov

POX

EOV

investigations, experiments, demonstrations, surveys, and studies relating to the causes (including health and welfare effects), extent, prevention, and control of air pollution"

To the extent applicants choose to undertake one or more of the above or similar activities, they should include accordance of the above and extension for each estimate To the extent applicants choose to undertake one or more of the above or similar activities, they should include those activities in their work plan and include associated outputs and outcomes for each activity. Grantees will be experted to submit at least semi-annual progress reports to EPA on progress in meeting. include those activities in their work plan and include associated outputs and outcomes for each activity. Grantees will be expected to submit at least semi-annual progress reports to EPA on progress in meeting

4

the agreed-upon outputs and outcomes.

<sup>1</sup> From Clean Air Act Section 103(a)(1).

### **Tools & Resources**

### Instructions for Narrative & Work Plan

Document that accompanies the spreadsheet

### Clean Air Act Grants Under the Inflation Reduction Act

Instructions for Narrative and Work Plan Sample Template

United States Environmental Protection Agency Office of Air and Radiation

February 2023

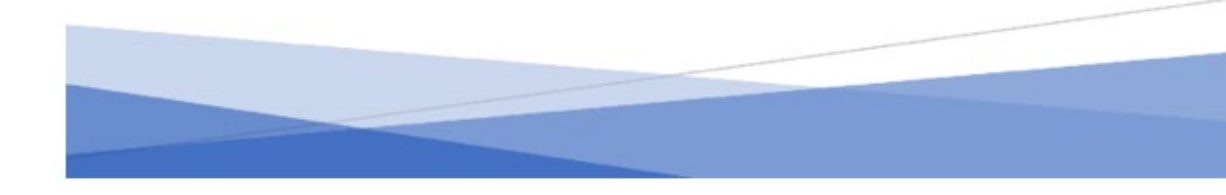

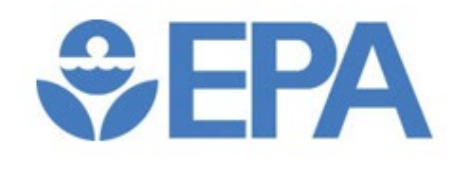

## Tools & Resources: CAA IRA Grant Work Plan Template

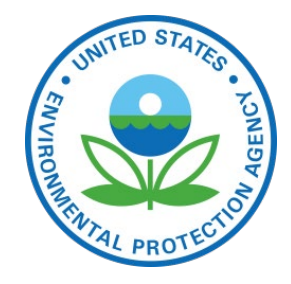

# Worksheet 1: Work Plan & Reporting

- Organized by Component and Commitment
- Columns for Outcome(s) and Output(s)
- Sample data included (please delete and replace)
- Spreadsheet complements
   Work Plan narrative

| Work Plan & Reporting                                                                                                    |                                                                                                    |                                                                                                    |
|----------------------------------------------------------------------------------------------------|----------------------------------------------------------------------------------------------------|----------------------------------------------------------------------------------------------------|
| <b>Note:</b> Use the desktop version of Excel. The components,<br>commitments and accompanying details in the worksheet<br>below are just examples for illustrative purposes. Please<br>replace the fields with data specific to your project. |                                                                                                    |                                                                                                    |
|                                                                                                    | Outcome(s)                                                                                                    | Output(s)                                                                                                    |
| <b>Instructions:</b><br>This row may be deleted or hidden when work plans are submitted<br>to EPA.                                                                                                    | The result, effect, or consequence that will<br>occur from carrying out an environmental<br>program or activity that is related to an<br>environmental or programmatic goal or<br>objective. Outcomes may be environmental,<br>behavioral, health-related, or programmatic<br>in nature, and may not necessarily be<br>achievable within an assistance agreement<br>funding period. | An environmental activity or ef<br>associated work products that a<br>provided over a specific period<br>may be quantitative or qualitat<br>measurable during an assistand<br>funding period. |
| Component 1                                                                                                    | Administration and Coordination                                                                                                    |                                                                                                    |
| Comittment 1.1                                                                                                    | Planning and preparation for implementation<br>of other IRA Progams related to greenhouse<br>gases and air quality                                                                                                    | Grant application with establis<br>responsibilities of those involve                                                                                                    |
| Comittment 1.2                                                                                                    | Ensure data collected and used under this                                                                                                    | Quality Assuarance Manageme                                                                                                    |

grant is consistent with EPA Quality

Development and approval by

# Tools & Resources: CAA IRA Grant Work Plan Template

# Worksheet 2: Budget Detail by Category & Component

### How it helps:

- Organized by Cost Category
- Includes Component(s) in dropdown
- Auto calculates totals
- Sample data included

### Budget Details By Category & Component

|                                                                                                    | x Total Direct Costs - Indirect Costs                                                                                                    | 1  |                                         |                                                | 3   | -                      |     | e/a           |
|----------------------------------------------------------------------------------------------------|----------------------------------------------------------------------------------------------------|----|-----------------------------------------|------------------------------------------------|-----|------------------------|-----|---------------|
|                                                                                                    | Federal Indirect cost rate (percentage)                                                                                                    |    |                                         | Contr                                          |     |                        |     | Charge        |
|                                                                                                    | Indirect Charges                                                                                                    |    | Berrentone                              | Total Direct                                   | -   | inter criminals        | -   | Total Indirec |
| Administration and Coordination                                                                                     |                                                                                                    |    |                                         |                                                | -   | Other TOTAL            | 5 . | 185,000       |
| Administration and Coordination                                                                                     | for commitments 1.1 & 1.3                                                                                                    | 5  | 55,000                                  | 1                                              | 5   | 55,000                 |     |               |
| Administration and Coordination                                                                                     | 1.6<br>Subaward to University of Clean Air                                                                                                    |    |                                         |                                                |     |                        |     |               |
|                                                                                                    | Subaward to Air Quality Management<br>District for commitments 1.2 & 1.4 -                                                                                                    | \$ | 130,000                                 | 1                                              | 5   | 130,000                |     |               |
|                                                                                                    | Other<br>List purpose and description of each<br>submeard or participant support                                                                                                    |    | Cost/hubaward or<br>participant support | # of subawords<br>or participants<br>supported |     |                        |     |               |
|                                                                                                    |                                                                                                    |    |                                         |                                                | Con | thectual 70174L        | \$  | 100,000       |
| Ar Monitoring                                                                                                    | Maintenance for Air Monitoring<br>Station                                                                                                    | -  |                                         |                                                | \$  | 25,000                 |     |               |
| kiministration and Coordination, Pollution<br>iource information and/or Emission<br>neentories (Including GIG)      | 502 public-facing website<br>development                                                                                                    |    |                                         |                                                | \$  | 75,000                 |     |               |
|                                                                                                    | List purpose and description of each<br>contract                                                                                                    |    | Cost/contract                           | # of contracts                                 |     | Subtotal               |     |               |
|                                                                                                    | Contraction                                                                                                    |    |                                         |                                                |     | Supplies 7017AL        | \$  | 1,500         |
| ecearch and Development                                                                                             | Equipment calibrator                                                                                                    | 5  | 500                                     | 1                                              | 9   | 500                    |     |               |
| lesearch and Development                                                                                            | Uninterruptible Power Supply                                                                                                    | 5  | 500                                     | 2                                              | 5   | 1,000                  |     |               |
|                                                                                                    | Supplies<br>List items under \$5,000 that are not<br>equipment                                                                                                    |    | Cout/item                               | # of itemu                                     | -   | Subtotal               | -   | 14,100        |
|                                                                                                    |                                                                                                    |    |                                         |                                                | -   | adament William        |     | 45,000        |
| Ar Monitoring                                                                                                    | O3 Analyzer                                                                                                    | 5  | 19,820                                  | 1                                              | 5   | 19,830                 |     |               |
|                                                                                                    | List purpose and description of each<br>plear of equipment<br>Generally defined as more than<br>\$5,000 and with a useful life of more<br>than one year per 2078 Pert 300<br>C0. Anahom |    | Cost/item                               | # of iteru                                     |     | Subtotal               |     |               |
| lesearch and Development, Air Planning, P                                                                           | ol<br>Dquipment                                                                                                    |    |                                         |                                                |     | Thaver Total           | \$  | 3,000         |
| Administration and Coordination                                                                                     | Sacramento area (mileage only)                                                                                                    | -  |                                         |                                                | -   |                        |     |               |
| Tanning                                                                                                    | Planning meetings, local travel in                                                                                                    | 5  | 100                                     | 10                                             | 5   | 1,000                  | _   |               |
| Idministration and Coordination, Air                                                                                | Air Planning Training, Washington, DC                                                                                                    | 5  | 1.000                                   | 2                                              | 5   | 2.000                  |     |               |
|                                                                                                    | Travel<br>Automa and location of each use                                                                                                    |    | Cast/trip                               | Raf trips                                      |     | Trip Totals            | 1   | 0.13925       |
| Administration and Coordination                                                                                     |                                                                                                    | \$ | 75,000                                  | 28%                                            | 5   | 21,000<br>Pringe 707AL | 5   | 21,000        |
|                                                                                                    | (Selary s %)                                                                                                    |    | Salary                                  | Percentage                                     |     | Subtotal               |     |               |
|                                                                                                    | Fringe Benefits                                                                                                    |    |                                         |                                                | P   | ersonnel 707AL         | 5   | 75,000        |
| ar worldoring, research and Development                                                                             | on experienced yes,                                                                                                    |    | \$20,000                                | 30%                                            | -   | >15,000                |     |               |
| Including GHG                                                                                                    | Team lead for GHG emissions reduction                                                                                                    |    | \$60,000                                | 40%                                            |     | \$24,000               |     |               |
| nventories (Including GIIG), Air<br>Vonitoring, Research and Development                                            | Branch Manager of Program Partnership                                                                                                    |    | \$80,000                                | 20%                                            | į.  | \$16,000               |     |               |
| ns. (Incl GHG)<br>Idministration and Coordination, Pollution<br>Journe Information and/or Emission                  | Air Program Director                                                                                                    | -  | \$100,000                               | 30%                                            | 1   | \$30,000               |     | 52            |
| Air Planning, Program and Policy<br>Development, Administration and<br>Coordination, Poliut. Source Info / Emission |                                                                                                    |    |                                         |                                                |     |                        |     |               |
|                                                                                                    | Paultonial                                                                                                    |    | Annual Salary                           | grant activities.                              |     | Subtotal               |     | Totals        |
|                                                                                                    | Personnel                                                                                                    |    |                                         | % FIL spent on                                 |     |                        |     |               |

### CAA IRA Grant Work Plan Template Instructions Worksheet 2

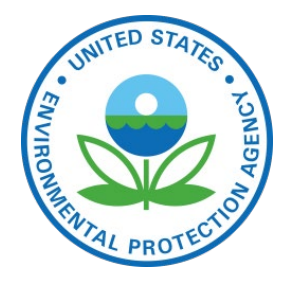

### Budget Details By Category & Component

Note: Use the desktop version of Excel. This worksheet is an example. Please use your own data and check your forumulas. Totals should match the 424(A).

| Components (choose all that apply)            |                                        |               |                  |                 |           |  |
|-----------------------------------------------|----------------------------------------|---------------|------------------|-----------------|-----------|--|
|                                               | Personnel                              |               | % FTE spent on   |                 |           |  |
|                                               | Position(s)                            | Annual Salary | grant activities | Subtotal        | Totals    |  |
| Air Planning, Program and Policy              |                                        |               |                  |                 |           |  |
| Development, Administration and               |                                        |               |                  |                 |           |  |
| Coordination, Pollut. Source Info / Emission  |                                        |               |                  |                 |           |  |
| Inv. (incl GHG)                               | Air Program Director                   | \$100,000     | 20%              | \$20,000        |           |  |
| Administration and Coordination, Pollution    |                                        |               |                  |                 |           |  |
| Source Information and/or Emission            |                                        |               |                  |                 |           |  |
| Inventories (including GHG) , Air Monitoring, |                                        |               |                  |                 |           |  |
| Research and Development                      | Branch Manager of Program Partnerships | \$80,000      | 20%              | \$16,000        |           |  |
| Air Monitoring, Pollution Source Information  |                                        |               |                  |                 |           |  |
| and/or Emission Inventories (including GHG)   | Team lead for GHG emissions reduction  | \$60,000      | 40%              | \$24,000        |           |  |
| Air Monitoring, Research and Development      | Air Monitoring Staff                   | \$50,000      | 30%              | \$15,000        |           |  |
|                                               |                                        |               |                  |                 |           |  |
|                                               |                                        |               |                  | Personnel TOTAL | \$ 75,000 |  |

# Developing Your Workplan: Outputs & Outcomes

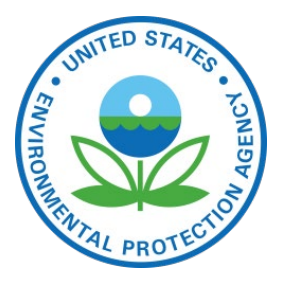

### Outputs

- The measurable "widgets" of your project
- For example, number of reports, number of trainings, amount of community engagement

### Outcomes

- The result, effect or consequence from carrying out the activities in your workplan
- For example, number of staff trained, increased community awareness, increased access to information

### Examples

### Outputs

- Reports of modeling, research, demonstrations, or analyses
- Number of trainings and dates held
- New or updated emission inventories
- Research of new or experimental technologies, methods or approaches for the control of air pollution, including greenhouse gases
- Study that utilizes EPA's Averted Emissions and generation tool <u>www.epa.gov/avert</u> to compare the emission impacts of different types of energy programs and policies

# FUNITED STATES - JONED

### Outcomes

- Increased number of staff trained to improve air quality
- Increased access to information so that community can have accurate understanding of air quality in their community
- Informed policy and decision making by local/state agencies
- Increased number of citizens have access to more local scale air quality data
- Advanced knowledge on the role air pollution plays in development of various diseases, biological effects and groups who are most susceptible resulting from studies
- Modeling results that help estimate the relationship between sources and their effects on ambient air quality and inform policy decisions
- Air monitoring data that supports decision making by local/state agencies

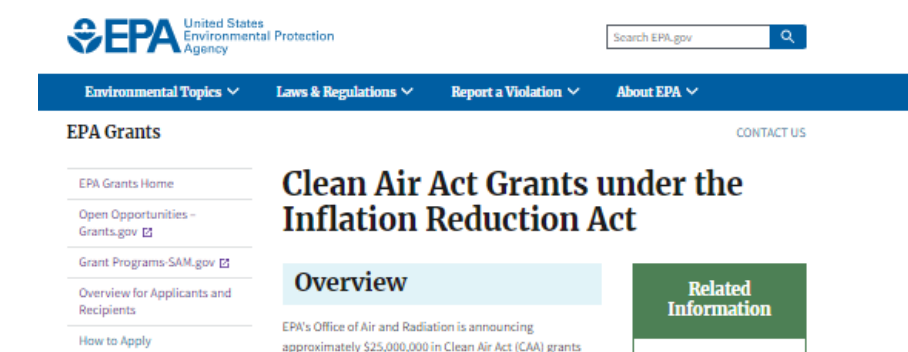

under section 60105(f) "Funding to Address Air Pollution:

Clean Air Act Grants" of the Inflation Reduction Act

The Clean Air Act was designed by Congress to protect

public health and welfare from different types of air pollution caused by a diverse array of pollution sources.

**Eligible Entities** 

**Eligible Activities** 

be required.

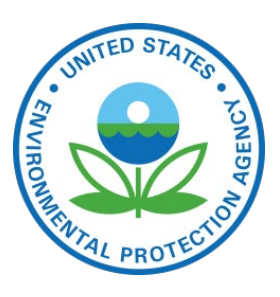

### How to Apply

EPA Regional offices will contact eligible entities about how to apply via Grants.gov

Regional Grants Information

Grant Forms

Competition

Training

Webinars Policy, Regulations and

Guidance

Uniform Grants Guidance (UGG)

Public Policy Requirements

EPA Grants Policy Resources

Suspension and Debarment

Terms & Conditions

Grant Closeouts

 For full details on eligible activities, see the MiRA Clean Air Act Grant Program Guidance (add) (397.32 KB. February 15. 2023).

Eligible entities include state, local, Tribal, and territorial air pollution control agencies. Eligibility will be limited to air agencies currently receiving CAA Section 105 grants. EPA will

award these grants non-competitively to air pollution control agencies, and no cost sharing will

These funds will supplement annual funding for air pollution control agencies in support of

that address air quality, transportation, indoor air, and climate change. Other activities may

include planning and preparation for implementing other Inflation Reduction Act provisions.

activities under <u>Clean Air Act Section 103</u>. The funds will support efforts by air pollution control agencies and other organizations to partner with EPA to deliver cleaner air through programs

Review Open Air Grants

and Funding Opportunities

#### How to Apply

EPA regional offices will contact eligible entities about how to apply via Grants.gov.

#### Key Dates

EPA encourages eligible state, local, Tribal, and territorial air agencies to submit grant applications as soon as possible and no later than April 15, 2023.

#### **Tools and Resources**

- E IRA Clean Air Act Grant Program Guidance (pdf) (397.32 KB, February 15, 2023)
- More information on EPA and the Inflation Reduction Act

#### **Questions**?

If you have further questions, please contact your regional point of contact listed in the 🚆 <u>IRA</u> <u>Clean Air Act Grant Program Guidance (pdf)</u> (397.32 KB, February 15, 2023) document.

# Application Process:

# How to Apply

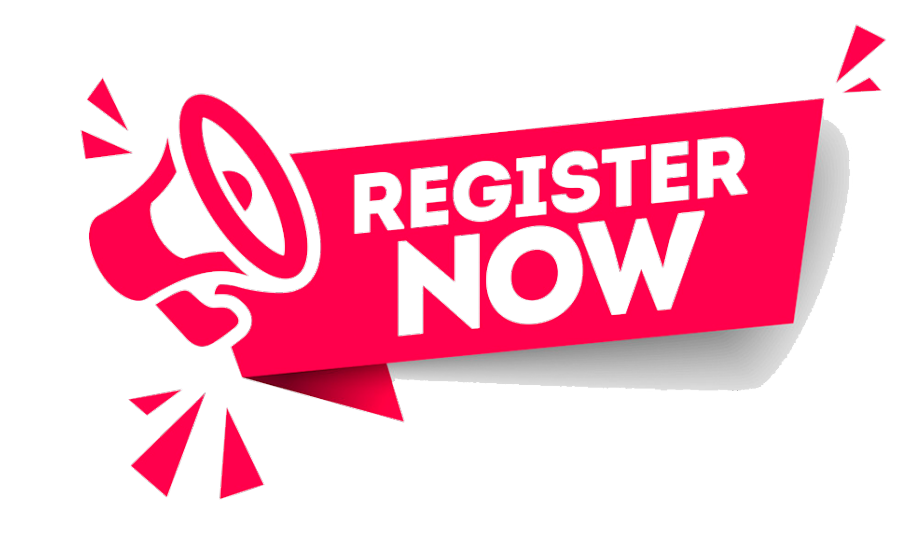

1. Register your organization with SAM.gov and Grants.gov

-Applications must be submitted electronically via <u>www.grants.gov</u>

All eligible entities were recipients of FY22 Section 105 funding, so you should already have an account. Please verify that it is still active.

See: <u>How do I apply for a grant under the Inflation</u> <u>Reduction Act?</u>

### **APPLY NOW**

# Application Process:

# How to Apply

2. Access the link provided by Regional Point of Contact (POC) for use on Grants.govRegional POCs found at the end of the guidance document

### 3. Apply through Grants.gov

All applications must be submitted through <u>Grants.gov</u> using the "Workspace" feature. This is now required. Information can be found at the <u>Grants.gov Workspace Overview Page</u>.

## Application Process: How to Apply

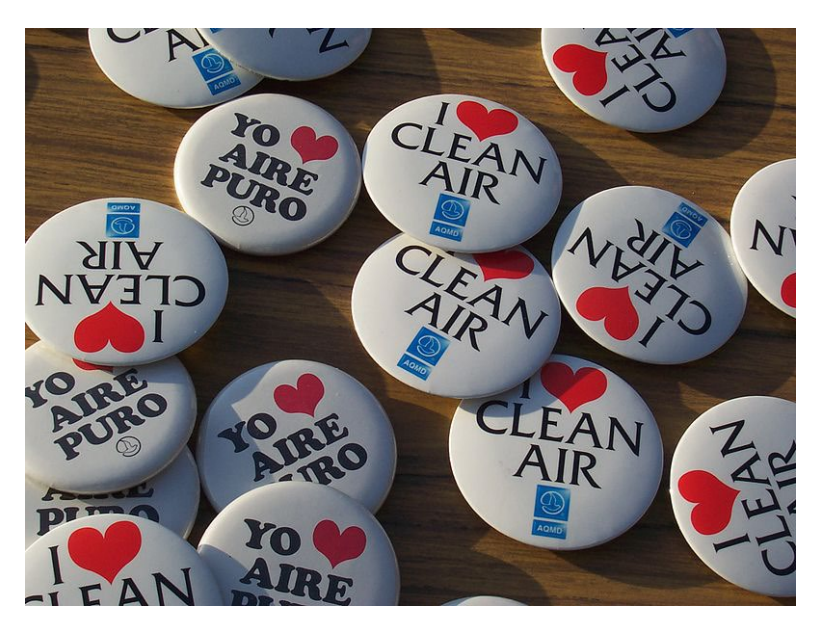

### 4. Write your Project Narrative (1-3 pages)

- Includes the Cover Page
- Must substantially comply with the specific instructions, format, and content as defined in the Guidance Document
- Save as a Word or pdf document
- 5. Complete the mandatory forms
  - See page 3 of the guidance document

**6. Use the "Other Attachments" form** to submit any additional documents

## Application Process: How to Apply

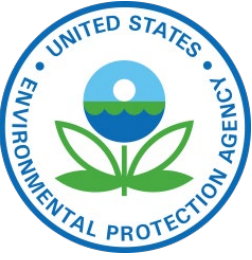

7. Grants.gov: Fill out the required grant application forms and upload all required and optional attachments

- Download PDFs of the forms, fill them out offline, then upload back to grants.gov; or
- Complete the forms online as webforms
  - Standard Form 424, Application for Federal Assistance.
  - Standard Form 424A, Budget Information for Non-Construction Programs
  - EPA Form 4700-4, Pre-Award Compliance Review Report (see EPA Tips for Completing Form 4700-4)
  - EPA Form 5700-54, Key Contacts Form

## **Application Process: How to Apply**

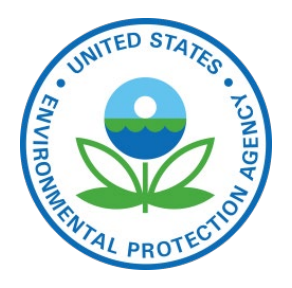

### 8. Grants.gov

- The "Check Application" button runs a validation process to ensure all the forms are complete. If the validation fails, a list of errors will be displayed.
- Once all forms are in "passed" status the "Sign and Submit" button will be active.

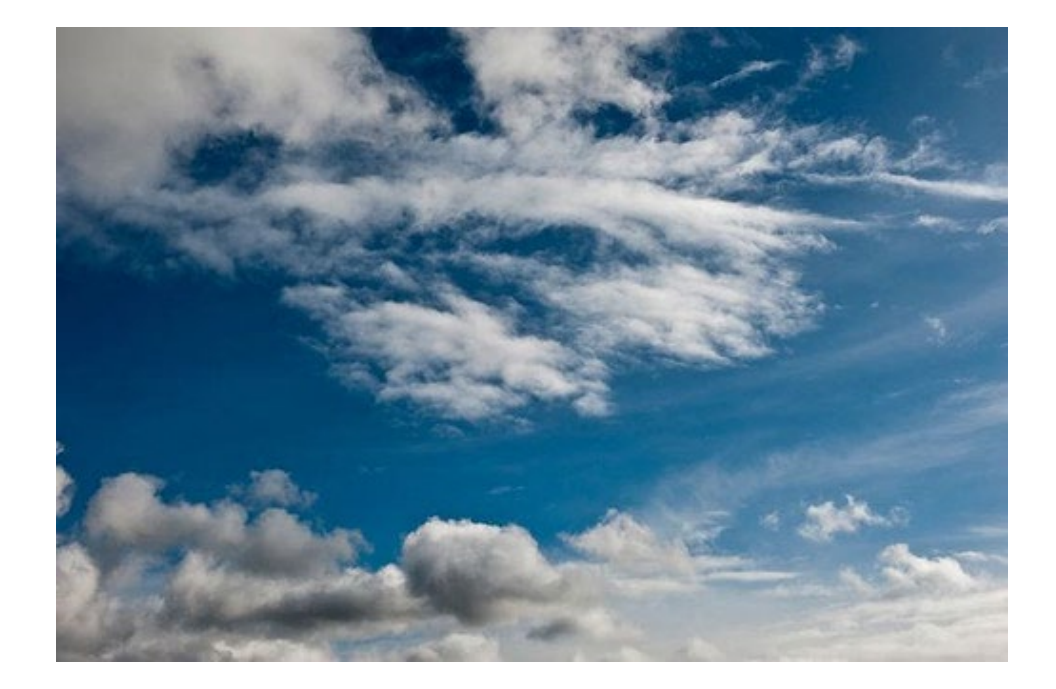

## **Application Process: Helpful Reminders**

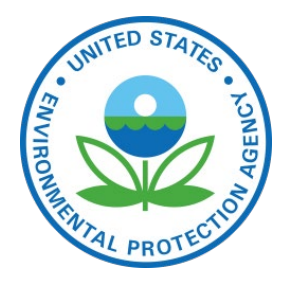

### • CREATE/VERIFY YOUR GRANTS.GOV ACCOUNT NOW

- The registration process requires that your organization have a UEI number and a current registration with the System for Award Management <u>www.SAM.gov</u>.
- Grants.gov now requires users to sign up for and use their "Workspace" feature when applying for opportunities.
- **BE AWARE OF SUPPORT TIME**
- Minor problems with application submittal are NOT uncommon. Grants.gov offers 24-hour support, however some issues may <u>take a few days</u> to resolve.
- o SUBMIT EARLY
- We can begin processing applications as soon as they are submitted!

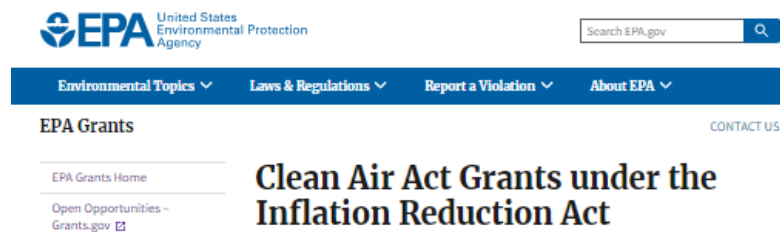

Overview

Grant Programs-SAM.gov 🗹

Overview for Applicants and

Recipients

How to Apply

Grant Forms

Competition

Training

Webinars Policy, Regulations and

Guidance

(UGG)

Introduction

Uniform Grants Guidance

Public Policy Requirements

EPA Policies and Guidance

EPA Grants Policy Resources

Suspension and Debarment

Regional Grants Information

Terms & Conditions

Grant Closeouts

### **Questions?**

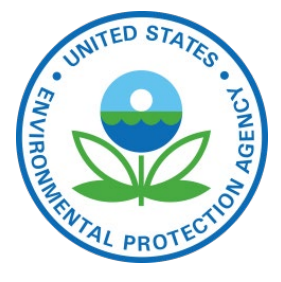

Please use the Q & A box. We will address as many questions as possible. If we run out of time, we will post questions and answers on the <u>Clean Air Act Grants page</u>.

The following documents will be uploaded following today's session:

- Copy and recording of this presentation
- Instructions for Narrative and Work Plan Sample Template
- Work Plan Sample Template

### **Additional questions?**

Please reach out to your EPA Regional Point of Contact listed in the Guidance Document.

epa.gov/grants/clean-air-act-grants-under-inflation-reduction-act

### Eligible Entities

EPA's Office of Air and Radiation is announcing

approximately \$25,000,000 in Clean Air Act (CAA) grants under section 60105(f) "Funding to Address Air Pollution

Clean Air Act Grants" of the Inflation Reduction Act ☑.

The Clean Air Act was designed by Congress to protect

public health and welfare from different types of air pollution caused by a diverse array of pollution sources.

Eligible entities include state, local, Tribal, and territorial air pollution control agencies. Eligibility will be limited to air agencies currently receiving CAA Section 105 grants. EPA will award these grants non-competitively to air pollution control agencies, and no cost sharing will be required.

Related

Information

Review Open Air Grants

and Funding

**Opportunities** 

#### **Eligible Activities**

These funds will supplement annual funding for air pollution control agencies in support of activities under <u>Clean Air Act Section 103</u>. The funds will support efforts by air pollution control agencies and other organizations to partner with EPA to deliver cleaner air through programs that address air quality, transportation, indoor air, and climate change. Other activities may include planning and preparation for implementing other Inflation Reduction Act provisions.

For full details on eligible activities, see the Markov Regional Action Air Act Grant Program Guidance (pdf) (197.32 KB, February 15, 2023).

#### How to Apply

EPA regional offices will contact eligible entities about how to apply via Grants.gov.

### Key Dates

EPA encourages eligible state, local, Tribal, and territorial air agencies to submit grant applications as soon as possible and no later than **April 15, 2023**.

### **Tools and Resources**

B IRA Clean Air Act Grant Program Guidance (pdf) (397.32 KB, February 15, 2023)

#### **Questions**?

If you have further questions, please contact your regional point of contact listed in the 불 <u>IRA</u> <u>Clean Air Act Grant Program Guidance (pdf)</u> (397.32 KB, February 15, 2023) document.